Уважаемые коллеги,

Компания ООО «НТК Интурист» переходит на электронный документооборот по обмену отчетами агента.

В ближайшее время отчеты агента также будут приниматься в бумажном виде (до конца 2019г.), но в дальнейшем планируется полный переход на электронный документооборот. С января 2020 г. просим приобрести ЭЦП (электронную цифровую подпись) для дальнейшего подписания отчетов агента в личном кабинете.

**Диадок** — это система электронного документооборота (ЭДО), в которой можно формировать, отправлять, получать и подписывать электронные документы. Они равносильны бумажным с собственноручной подписью. Чтобы вести документооборот через Диадок, **нужен сертификат электронной цифровой подписи (ЭЦП)**. Подойдет тот, которым вы подписываете отчетность перед ФНС.

# Для клиентов Интуриста при наличии ЭЦП регистрация в Диадок бесплатна. Также если Вы работаете в СБИС, для работы с Интуристом Вам потребуется новая регистрация в Диадок (см. выше, она бесплатная).

- Для работы с электронными отчетами Турагент должен быть зарегистрирован в системе «Диадок» - (<u>https://www.diadoc.ru/easyregistration</u>), ИНН и КПП его электронного ящика должны соответствовать тому что агент заполнил в личном кабинете.
- 2. На компьютер турагента должны быть установлены:
  а) Электронная цифровая подпись (ЭЦП), ИНН и КПП (в сертификате должны соответствовать тому, что агент заполнил в личном кабинете).
  б) Плагин для браузера, позволяющий выполнять из браузера необходимые действия. Скачать плагин можно здесь: <u>https://www.cryptopro.ru/sites/default/files/products/cades/demopage/main.h</u> tml
- 3. На данной странице можно проверить что ЦП правильно установлена и ей можно пользоваться: <u>https://www.cryptopro.ru/sites/default/files/products/cades/demopage/cades\_bes\_file.html</u>
- Далее агент может работать через экран, где есть возможность создать/отозвать/подписать отчет агента, а после подписи отчета сотрудником Интурист создать/скачать/отозвать/подписать счет.

### Экран выглядит так

| издать колсолядарованный счет            |                   |           |                     |            |           |                  |
|------------------------------------------|-------------------|-----------|---------------------|------------|-----------|------------------|
| Версия плагина:2.0.13771 (С)             | hrome 78.0        | )Версия п | ровайдера: 4.0.9842 |            |           |                  |
| Агентство Пер<br>Тестовое агентство • ОК | нод<br>Тябрь 2019 | l.        | 🕈 Создать отчет     | I          |           |                  |
| Период                                   |                   | ID        | Название            | Cratyc     | Действия  | Дата создания    |
|                                          | 0                 | 38549     | Отчет агента        | Отозван ТА | Скачать 🛓 | 02 12 2019 16:27 |

## Для создания отчета выбираем период и нажимаем «создать отчет»

| Верси                                                                                         | ія плагина:2.0.                                                             | 13771          | (Chrome    | 78.0)Bepc | ия провай | idepa: 4.0.9842 |
|-----------------------------------------------------------------------------------------------|-----------------------------------------------------------------------------|----------------|------------|-----------|-----------|-----------------|
| Агентс                                                                                        | TBO                                                                         |                | Период     |           |           |                 |
| Тесто                                                                                         | овое агентство                                                              | -              | сентябрь   | b 2019    |           | Создать отчет   |
|                                                                                               |                                                                             |                |            |           |           |                 |
| _                                                                                             |                                                                             |                |            |           |           | -               |
|                                                                                               |                                                                             |                |            |           |           |                 |
| создан                                                                                        |                                                                             |                |            |           |           |                 |
| • СОЗДАН<br>оздать консолидированный                                                          | й счет                                                                      |                |            |           |           |                 |
| СОЗДАН                                                                                        | йсчет                                                                       |                |            |           |           |                 |
| • СОЗДАН<br>аздать консолидированны                                                           | й счет                                                                      |                |            |           |           |                 |
| • СОЗДАН<br>оздать консолидированны<br>Версия плагина:2.0.13                                  | й счет<br>1771 (Chrome 78.0)Версия пров                                     | айдера: 4.0.9{ | 342        |           |           |                 |
| СОЗДАН<br>оздать консолидированны<br>версия плагина:2.0.13                                    | й счет<br>1771 (Chrome 78.0)Версия пров<br>Перика                           | айдера: 4.0.9{ | 342        |           |           |                 |
| СОЗДАН<br>оздать консолидированны<br>дерсия плагина:2.0.13<br>Агентство<br>Тестовое агентство | й счет<br>1771 (Chrome 78.0)Версия пров<br>Период<br>т ноябрь 2019 <b>н</b> | айдера: 4.0.90 | 342<br>Vet |           |           |                 |

Отчет можно скачать, нажав кнопку «Скачать» (он будет в том виде, в котором есть на данный момент: если подписанный, то с подписью, если не подписанный, то без нее).

### Отчет можно отменить, нажав на Отменить (статус изменится на Отозван):

Главная / Создать консолидированный счет

Версия плагина:2.0.13771 (Chrome 78.0)Версия провайдера: 4.0.9842

| . oprog           |      |           | 12 | 11000001010     | o la la | Hereiter | Harra acellarum |
|-------------------|------|-----------|----|-----------------|---------|----------|-----------------|
| Период            |      |           | ID | Название        | Статус  | Действия | Дата создания   |
| естовое агентство | ▼ H0 | ябрь 2019 |    | 🖆 Создать отчет |         |          |                 |

## При нажатии на «Подписать» появляется окно, где нужно подтвердить действие

|                      |                    |           |           | одтверждение доступа                                                                                                    |                  |
|----------------------|--------------------|-----------|-----------|----------------------------------------------------------------------------------------------------|------------------|
| Версия плагина:2.0.1 | 3771 (Chrome 78.0) | Версия пр | овайдера: | Этот веб-сайт пытается выполнить операцию с ключами или сертификатами от имени пользователя.                                                                                                    |                  |
| Агентство            | Период             |           |           | 'https://intourist.ru/MasterWebStandard/edocument-flow/                                                                                                    |                  |
| Тестовое агентство   | • ноябрь 2019      |           | Соз       | Выполнение таких операций следует разрешать только для<br>ве6-сайтов, которым вы доверяете.                                                                                                    |                  |
| Период               | ID Назва           | ние       | Статус    | Чтобы отключить данное подтверждение для конкретного<br>веб-сайта, его можно добавить в список доверенных<br>веб-сайтов, доступный на странице настроек через меню<br>Пуск->КРИПТО-ПРО->Настройки ЭЦП Browser plug-in. | Дата создания    |
| Сентябрь 2019        | 🚯 38689 Отче       | т агента  | Создан    | Разрешить эту операцию?                                                                                                    | 04.12.2019 13:15 |
|                      |                    |           | _         |                                                                                                    |                  |

## Если нажимаем «нет», подпись не ставится, действие отменяется.

### Если нажимаем «да»

| / Создать консолидированный сч | ет                    |                  |                |          |                  |
|--------------------------------|-----------------------|------------------|----------------|----------|------------------|
| Версия плагина:2.0.1377        | 1 (Chrome 78.0        | ))Версия провай( | Jepa: 4.0.9842 |          |                  |
| Агентство Тестовое агентство   | Период<br>Ноябрь 2019 | ) 🖻              | Создать отчет  |          |                  |
| Период                         | ID                    | Название         | Статус         | Действия | Дата создания    |
|                                | •                     | 0                | Deserves TA    |          | 04.40.0040.40.45 |

Теперь отчет можно снова отменить (отозвать) при желании.

# Далее ожидайте подписание отчета со стороны Интурист.

Подписание отчетов агента производиться в личном кабинете, дополнительно никуда отчеты высылать не требуется.

| Ноябрь 2019 | 38818 | Отчет агента | Подписан ТО | Скачать 🛓 | Создать счет 🔷 |
|-------------|-------|--------------|-------------|-----------|----------------|

# После подписания можно будет создать счет на возврат комиссии

## Счет создан

| Период      | ID     | Название       | Статус         | Действия                         | Дата создания    |
|-------------|--------|----------------|----------------|----------------------------------|------------------|
| Наябрь 2019 | 38730  | Отчет агента   | Подписан ТО    | Скачать ±                        | 04 12 2010 16 64 |
| Полорь 2013 | 594436 | Счет на оплату | Не подписан ТА | Скачать 🛓 Подписать 🖍 Отменить 🗙 | 04.12.2013 10.34 |

Далее требуется подписать счет.